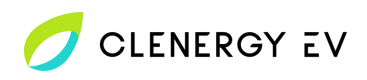

Sungrow ACOO7UK-01 Clenergy EV Platform Onboarding Guide

- Please Note: The Sungrow AC007UK-01 charge point is configured via its Wi-Fi hotspot which is active for 15 minutes after powering up.
- Select the hotspot on your device (identified by the charge point serial number) and use the password admin123 to connect.

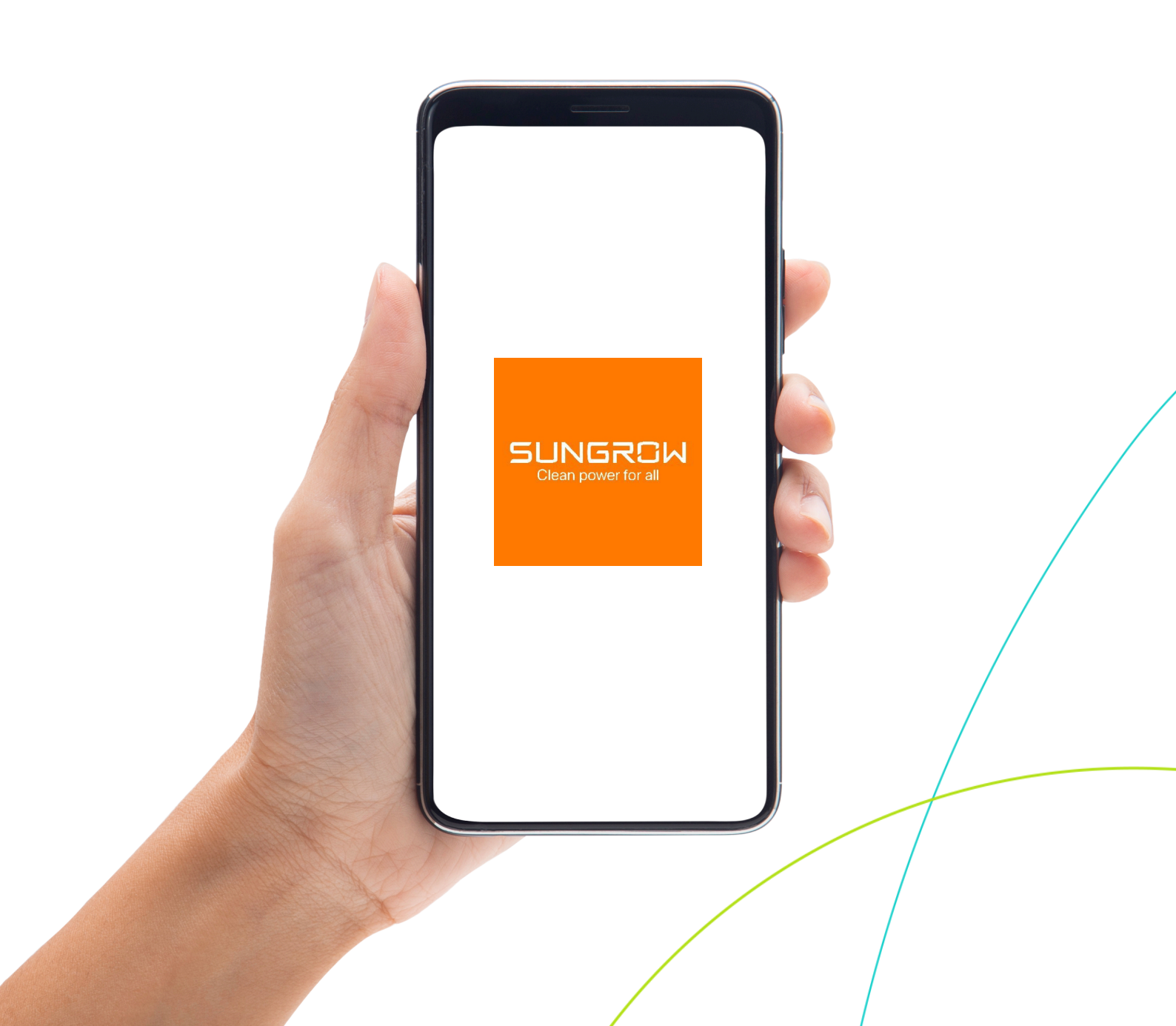

CLENERGY EV

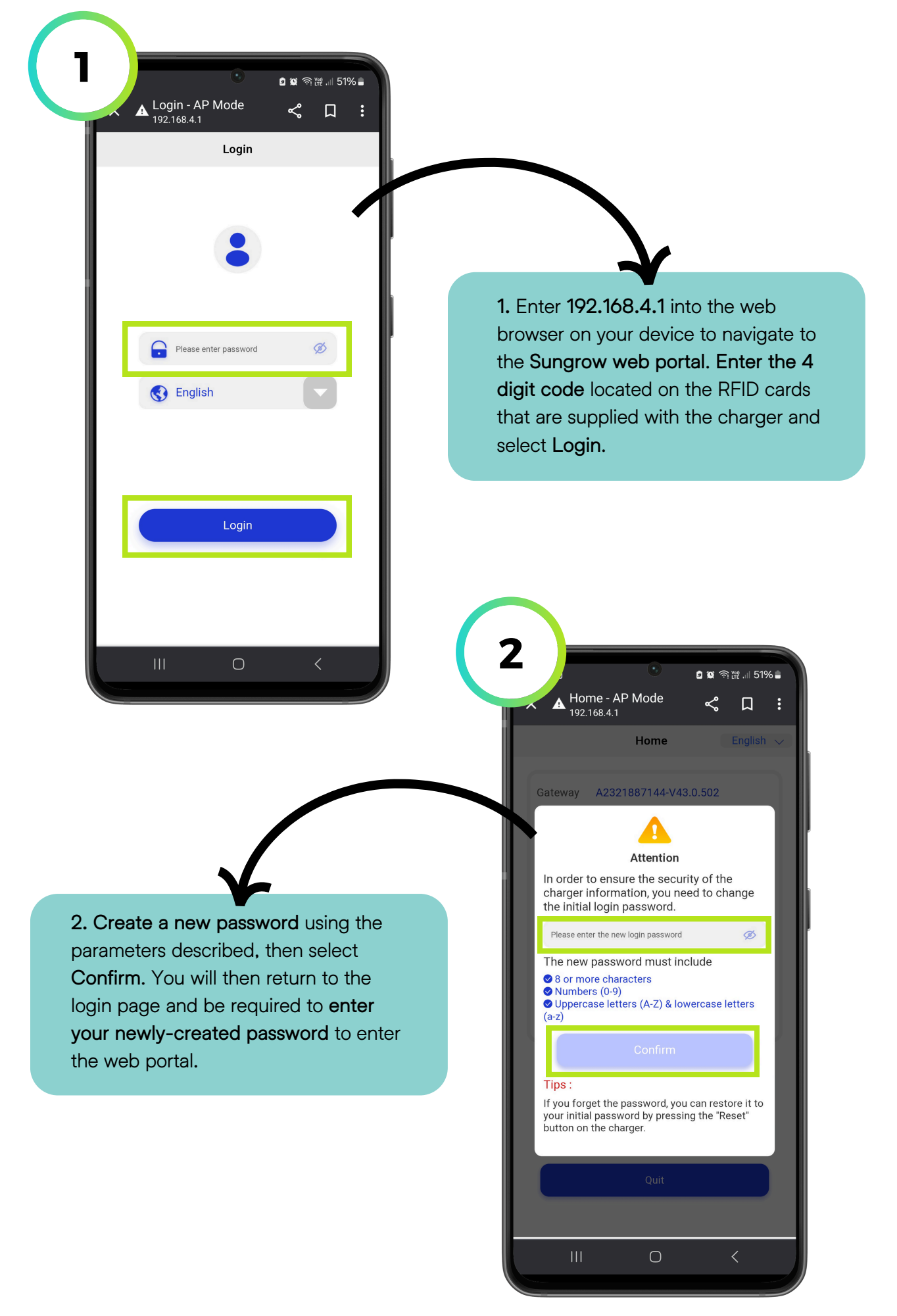

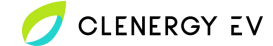

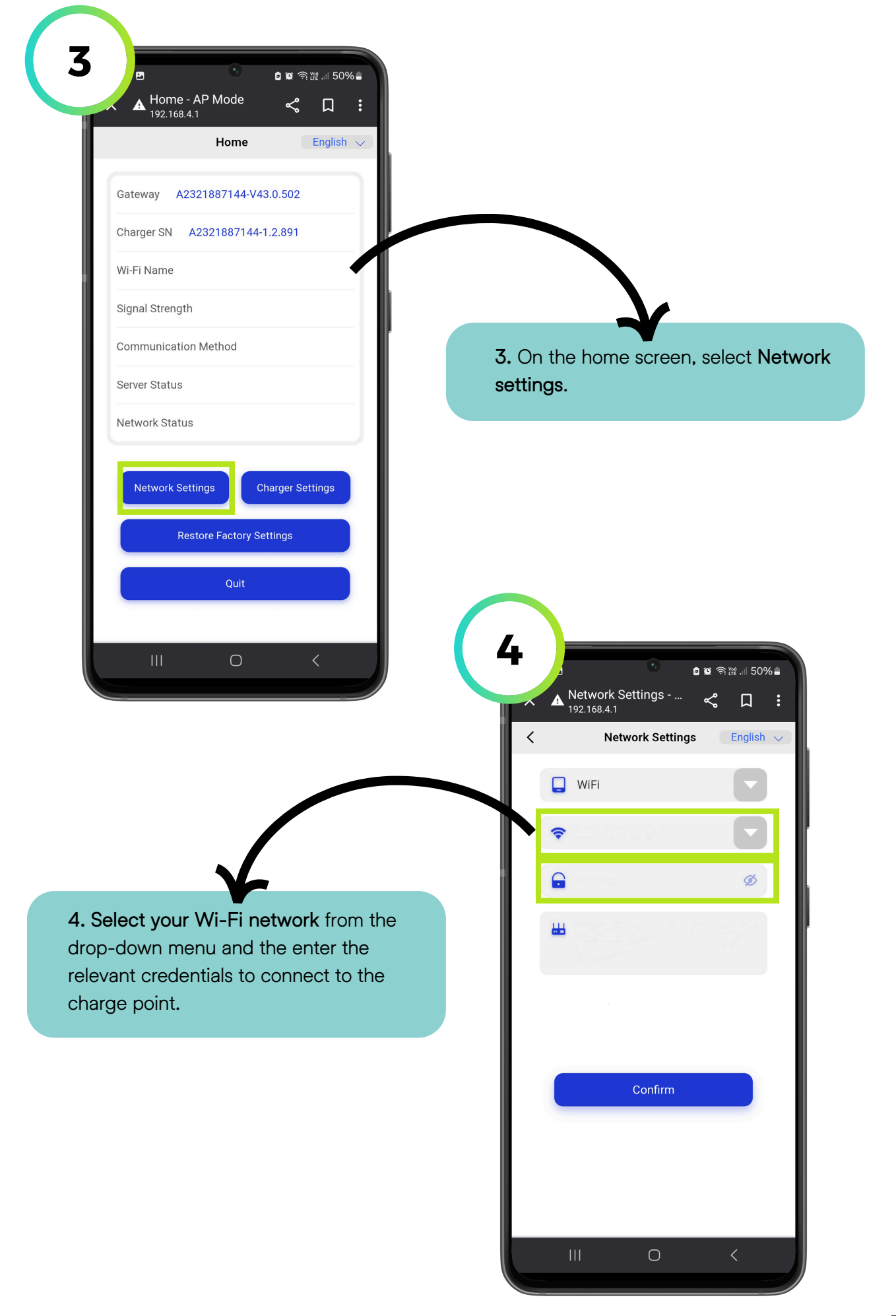

💋 CLENERGY EV

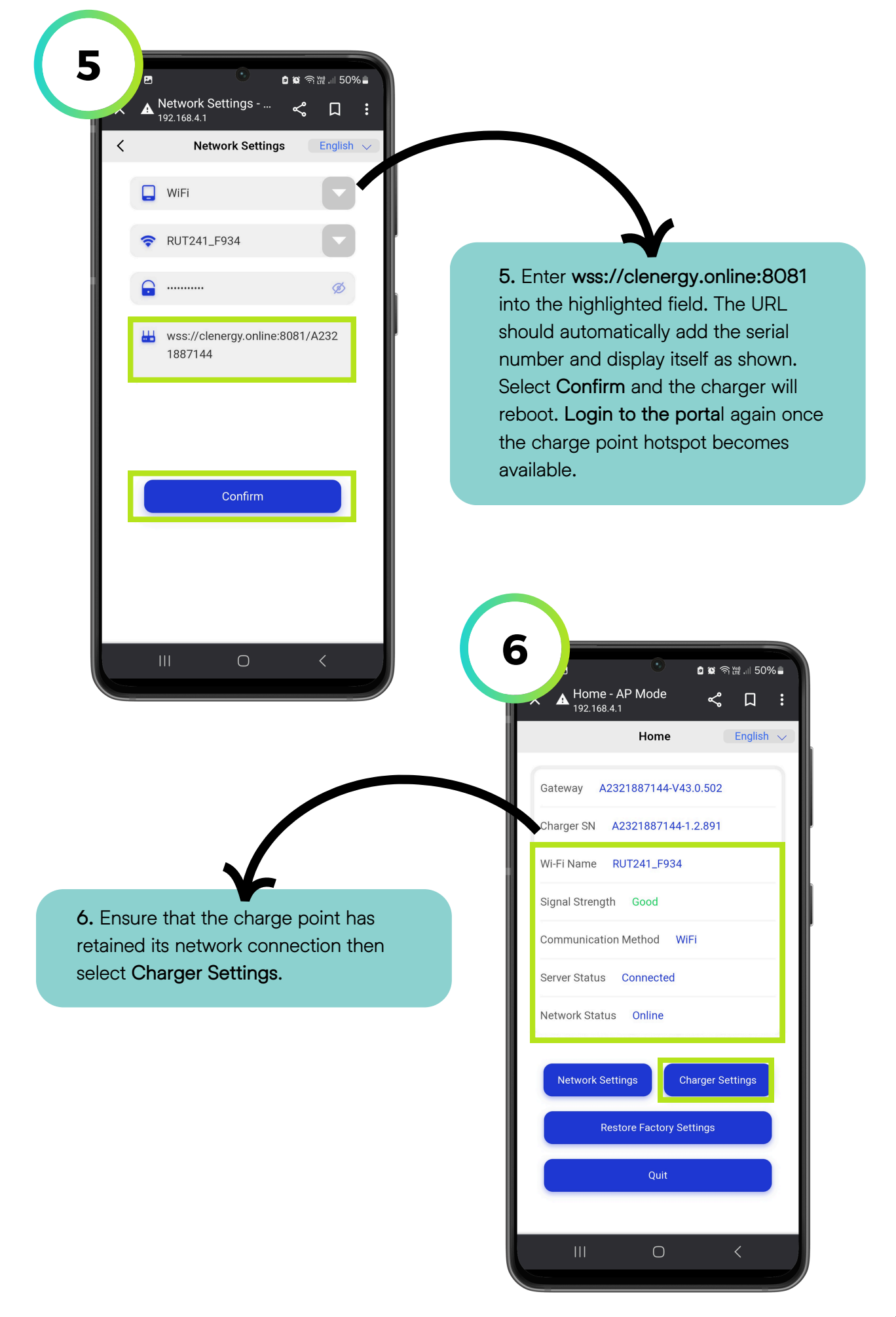

## Sungrow AC007UK-01 - Clenergy EV Platform Onboarding Guide

💋 CLENERGY EV

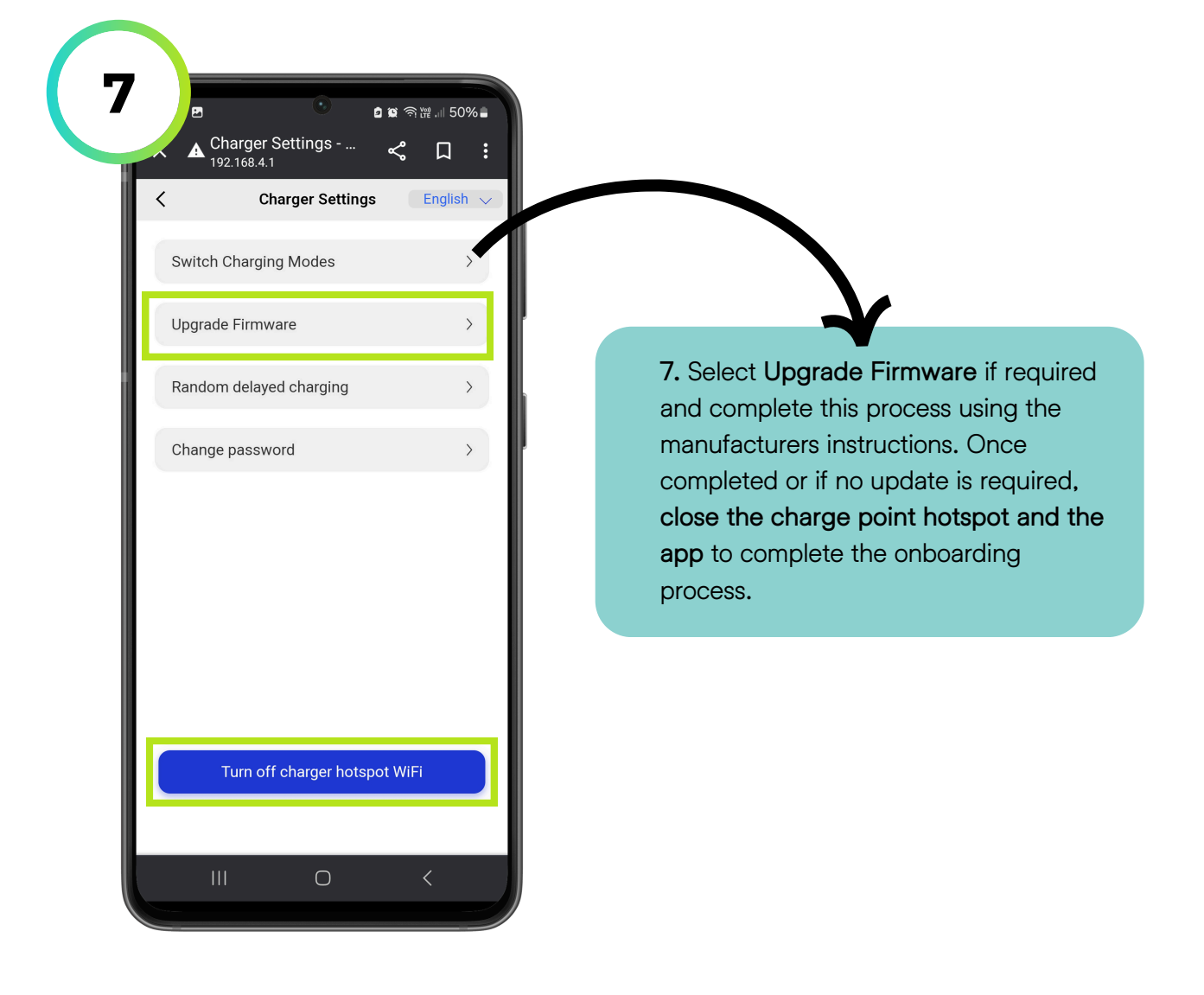